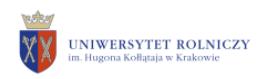

U

R

К

## INSTRUKCJA PIERWSZEGO LOGOWANIA DO DOMENY

## Podczas pierwszego logowania upewnij się że komputer podłączony jest do sieci uczelnianej.

1. Aby zalogować się do komputera należy kliknąć przycisk *"Inny Użytkownik"* widoczny w lewym dolnym rogu

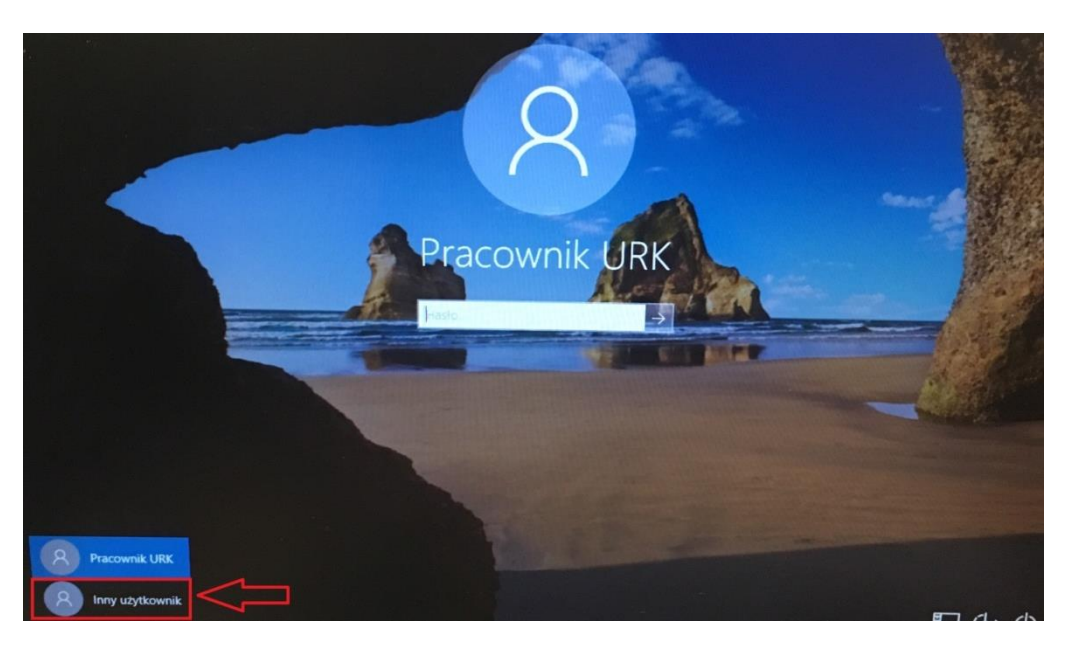

2. Należy podać swój login i hasło z systemu HCM (Portal Urlopowy)

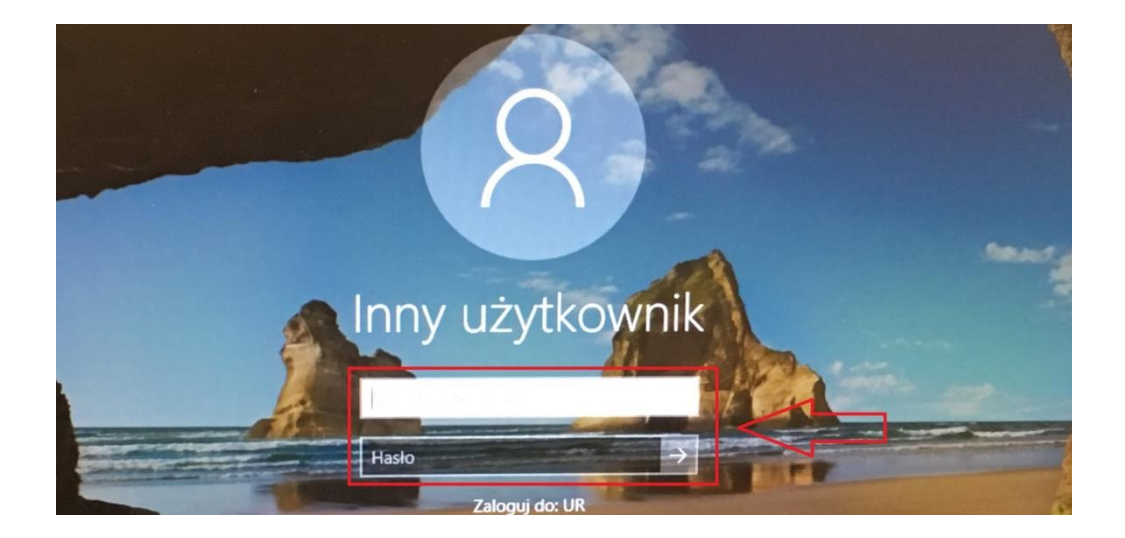

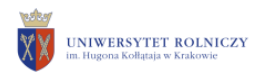

κ

## Zmiana Hasła

Zmieniając hasło logowania do systemu Windows, zmieniasz również hasło w innych powiązanych systemach m.in.: Microsoft Office 365, Microsoft Teams, HCM (Portal Pracowniczy) i innych, w których używasz takiego samego loginu jak do logowania do Windowsa 10.

1. W celu zmiany hasła należy wcisnąć kombinacje klawiszy: *Ctrl+ Alt+Delete*. Pojawi się następujący ekran na którym należy wybrać przycisk *"Zmień hasło"* 

| Zablokuj             |
|----------------------|
| Przełącz użytkownika |
| Wyloguj              |
| Zmień hasło          |
| Menedžer zadań       |
|                      |
| Anuluj               |

 Następnie należy wpisać swoją nazwę użytkownika oraz wypełnić pola "Stare hasło", "Nowe hasło" oraz "Potwierdź hasło" (Hasło powinno zawierać 8 znaków i składać się z min.: jednej dużej litery, jednej małej litery, jednej cyfry oraz jednego znaku specjalnego). Zmienione hasło będzie służyć do logowania w systemie HCM (Portal urlopowy)